# Guide to initialize KX-HDV series

This Document describes the procedure to initialize KX-HDV series. KX-HDV series contains following KX-HDV100, KX-HDV130, KX-HDV230, KX-HDV330 and KX-HDV430.

## Procedure Outline:

- Connect your KX-HDV series (hereafter the unit) to a PC.
- Use the phone user interface on the unit to open the Web port and to obtain the IP Address.
- Open Web browser on the PC, and then accessing to the unit with obtained IP Address.
- Log in to the unit with administrator privilege ID and Password to open the Web user interface.
- Execute "Reset to Carrier Default" on the Web user interface screen.
- Wait until restart of the unit has been finished.

# Step 1. Connect your KX-HDV series (hereafter the unit) to a PC.

Refer to Figure-1 system configuration: Connect a PC and the unit via a Router or Switching hub on the same network.

OK

OK

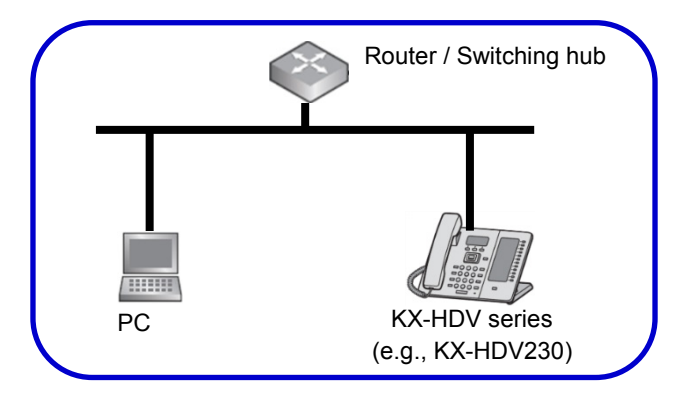

Figure-1 An example of system configuration

## Step 2. Open the Web port using the phone user interface

Perform the following operations to open the unit's Web port directly from the unit.

### [For KX-HDV100/KX-HDV130/KX-HDV230]

- 1. In standby mode, Press Menu
- 2. Press [▲] or [▼] to select a "Basic Settings", and then press
- 3. Press [▲] or [▼] to select a " Other Option ", and then press
- **4.** Press [▲] or [▼] to select a " Embedded Web ", and then press OK
- 5. Press  $[\blacktriangle]$  or  $[\heartsuit]$  to select a "On", and then press OK

## [For KX-HDV330/KX-HDV430]

- 1. In standby mode, tap > or <, and then select "Basic Settings"
- 2. Tap 🔼 or 🔽 , and then select "Other Option"
- 3. Tap "Embedded Web"
- 4. Select "On", and then tap "OK"

#### Step 3. Obtain the unit's IP Address using the phone user interface

Perform the following operations to obtain the unit's IP Address directly from the unit.

#### [For KX-HDV100/KX-HDV130/KX-HDV230]

- 1. In standby mode, Press Menu
- 2. Press [▲] or [▼] to select a "System Settings", and then press
- 3. Press [▲] or [▼] to select "Status" , and then press
- 4. Press [▲] or [▼] to select "IPv4 Settings" or "IPv6 Settings", and then press
- 5. Press [▲] or [♥]: "IP Address" , and then press OK (IPv6 only)

#### [For KX-HDV330/KX-HDV430]

- 1. In standby mode, tap > or <, and then select "System Settings"
- 2. Tap "Status"
- 3. Tap ∧ or ∨ , and then select "IPv4 Settings" or "IPv6 Settings"
- 4. Tap "IP Address" (IPv6 only)

#### Step 4. Access the Web user interface

The unit can be configured from the Web user interface. Perform the following operations to access the Web user interface on the unit.

- 1. Open Web browser of your PC, and then enter "http://" followed by the unit's IP address obtained at step 3 into the address field of your browser.
  - a. When the IP address is 192.168.0.1 (IPv4), access the following URL http://192.168.0.1/
  - b. When the IP address is 2001:db8:1f70::999:de8:7648:6e8 (IPv6), access the following URL.
    With IPv6, the IP address is enclosed in square brackets ("[" and "]").
    http://[2001:db8:1f70::999:de8:7648:6e8]/

#### Step 5. Log in to the unit

Enter ID and Password to log in pop-up window shown below. (Administrator privilege ID and Password are needed.)

Default ID and Password for administrator are shown below.

ID (User Name) : admin

Password : adminpass

| Authenticati    | on Required                                                                                                | × |
|-----------------|----------------------------------------------------------------------------------------------------|---|
| 3<br>User Name: | Loserane anti-second or being regarded in Vig. (No.door 400). To do our Victorial<br>Recognised to a Today |   |
| Passworu:       | OK Cancel                                                                                                  |   |

Figure-2 An example of log in pop-up window

## Step 6. Reset the unit

The Web user interface window is displayed on the screen when logged in to the unit.

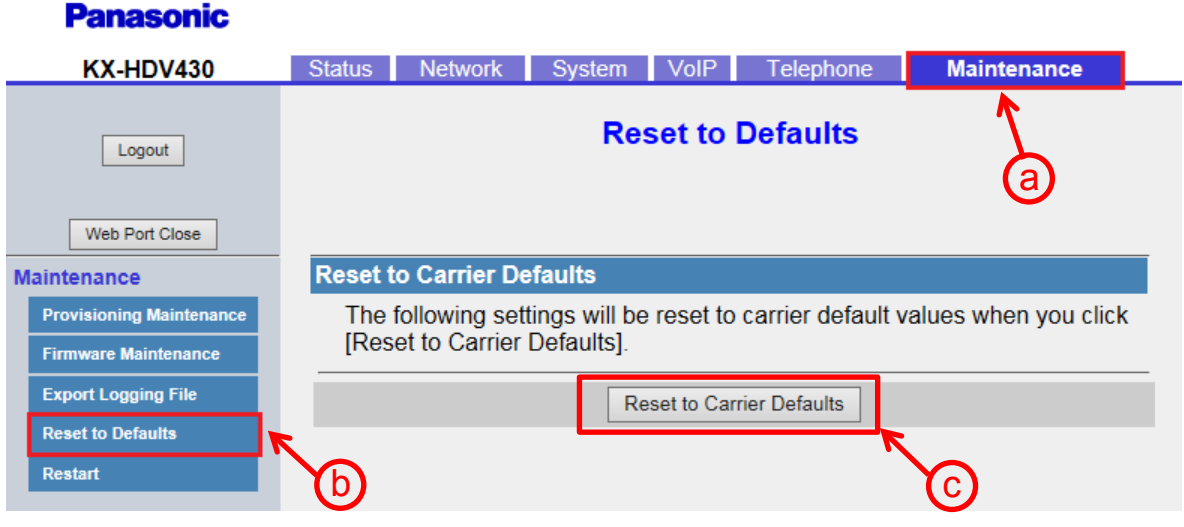

Figure-3 Web user interface window (an example for KX-HDV430)

- 1. Perform the following operations to execute "Reset to Carrier Defaults".
  - a. Click [Maintenance] tab on the upper end
  - b. Click [Reset to Defaults] tab on the left end
  - c. Click [Reset to Carrier Defaults] button appearing at the middle lower side
- **2**. "Complete" displayed on the screen and the current settings are initialized to default carrier settings, and then the unit restarts.
- **3.** Wait until the restart of the unit has been finished.